## Triângulo de Reuleaux

por Sérgio Dantas – <u>sergio@maismatematica.com.br</u>

Na Revista do Professor de Matemática (RPM) de número 81 foram apresentadas construções geométricas planas de diâmetro fixo no artigo "Polígonos de Reuleaux e a Generalização de Pi" de José Pastore Mello. Acrescento uma proposta de construção de polígonos de reuleaux no GeoGebra.

1. Construa um controle deslizante  $\lambda$  com os seguintes valores para o mínimo, para o máximo e o para o incremento.

|             | Controle Deslizante          |
|-------------|------------------------------|
| Número      | Nome                         |
| ○ Ângulo    | λ                            |
| ○ Inteiro   | Aleatório (F9)               |
| Intervalo ( | controle Deslizante Animação |
| min: 1      | max: 10 Incremento: 1        |
|             | Aplicar Cancelar             |

**2.** Construa duas retas paralelas por meio dos seguintes comandos na *Entrada*:  $f(x) = \lambda e g(x) = 0$ .

| 02                                                                                            |               |       | GeoGebra |  |  |
|-----------------------------------------------------------------------------------------------|---------------|-------|----------|--|--|
| Arquivo Editar Exibir Opções Ferramentas Janela Ajuda                                         |               |       |          |  |  |
|                                                                                               |               |       |          |  |  |
| → Janela de Álgebra<br>→ Janela de Visualização                                               |               |       |          |  |  |
| <ul> <li>Função</li> <li>f(x) = 1</li> <li>g(x) = 0</li> <li>Número</li> <li>λ = 1</li> </ul> | 2-            | λ = 1 | -        |  |  |
|                                                                                               | f 1           |       |          |  |  |
|                                                                                               | 0<br><b>g</b> | 0 1   | 2 3      |  |  |

Realizando a construção dessa forma será possível alterar a distância entre as duas retas modificando o valor do controle deslizante  $\lambda$ .

**3.** Construa outros dois controles deslizantes *d* e *M*, com os seguintes valores.

 $M: \begin{cases} \min = 0 \\ \max = 50 \\ \text{incremento} = 0.1 \end{cases} e \ d: \begin{cases} \min = 0 \\ \max = M \\ \text{incremento} = 0.01 \end{cases}$ 

O controle *d* que será animado na conclusão da construção servirá para determinar o comprimento do deslocamento do triângulo de reuleaux. O controle *M* servirá apenas para controlar o valor máximo de *d*.

**4.** Na Entrada digite o comando  $e = Quociente[d, \lambda * \pi / 3] + 1$ .

5. Nesse passo construa um ponto *O* que ficará imóvel quando *e* for par e se moverá quando *e* for ímpar. Para isso, na Entrada, digite o comando:

$$O = Se[Resto[e, 2] \stackrel{?}{=} 0, (e / (6^*\lambda^*\pi), 0), (d - (e - 1)^*\lambda^*\pi / 6, 0)]$$

Nesse caso foi utilizado o comando *Se*[<*Condição>, <Então>, <Senão>*]. Na condição do comando *Se* foi aninhado o comando *Resto*[<*Número Dividendo>, <Número Divisor>*] que calcula o resto da divisão de dois números. Assim, se o resto da divisão de *e* por 2 for igual a 0 (zero), ou seja, se *e* for par, então  $O = (e / (6*\lambda*\pi), 0)$ . Se a primeira condição não for verificada, o comando executa a condição *Senão*. Nesse caso,  $O = (d - (e - 1)*\lambda*\pi/6, 0)$ .

6. Na Entrada digite P = (x(O), f(x(O))). Esse comando constrói um ponto P com mesma abscissa que O e sobre a reta paralela a reta a que O pertence.

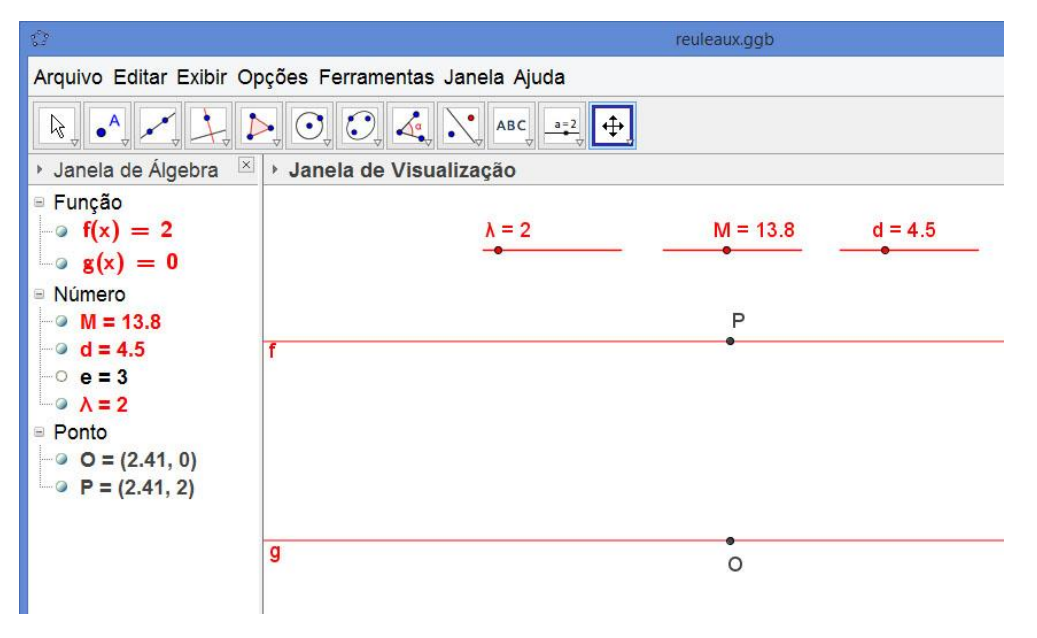

7. Calcule o resto da divisão de *e* por 6. Para isso, digite na entrada o seguinte comando:

8. Com os comandos abaixo construímos os pontos A e B, dois vértices do triângulo de reuleaux.

A = Se[a  $\stackrel{?}{=}$  1, Girar[O, - $\alpha$ , P], Se[a  $\stackrel{?}{=}$  2, Girar[P, 60° -  $\alpha$ , O], Se[a  $\stackrel{?}{=}$  3, P, Se[a  $\stackrel{?}{=}$  4, Girar[P, - $\alpha$ , O], Se[a  $\stackrel{?}{=}$  5, Girar[O, 60° -  $\alpha$ , P], Se[a  $\stackrel{?}{=}$  0, O]]]]]

B = Se[a  $\stackrel{?}{=}$  1, Girar[A, 60°, P], Se[a  $\stackrel{?}{=}$  2, O, Se[a  $\stackrel{?}{=}$  3, Girar[O, - $\alpha$ , P], Se[a  $\stackrel{?}{=}$  4, Girar[P, 60° -  $\alpha$ , O], Se[a  $\stackrel{?}{=}$  5, P, Se[a  $\stackrel{?}{=}$  0, Girar[P, - $\alpha$ , O]]]]]]

**9.** Clique na ferramenta *Polígono Regular* e construa um triângulo equilátero por *A* e *B*. Essa ação terá como resultado também a criação do vértice *C* do triângulo ABC.

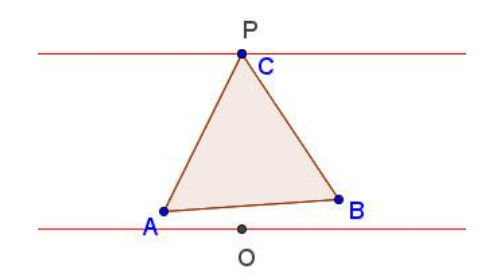

**10.** Clique na ferramenta *Arco Circular* e construa três arcos: de centro em *A* e por *B* e *C*, de centro em *B* e por *A* e *C* e de centro em *C* e por *A* e *B*.

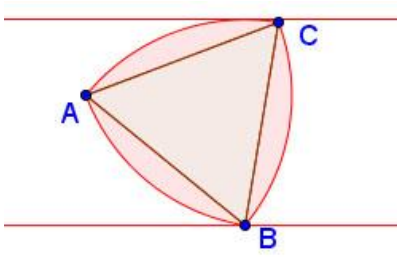

**11.** Por último oculte os pontos *A*, *B* e *C* e anime o controle deslizante *d*.

O triângulo foi construído entre duas retas paralelas cuja distância é igual a  $\lambda$ , logo o diâmetro do triângulo é igual a  $\lambda$ .

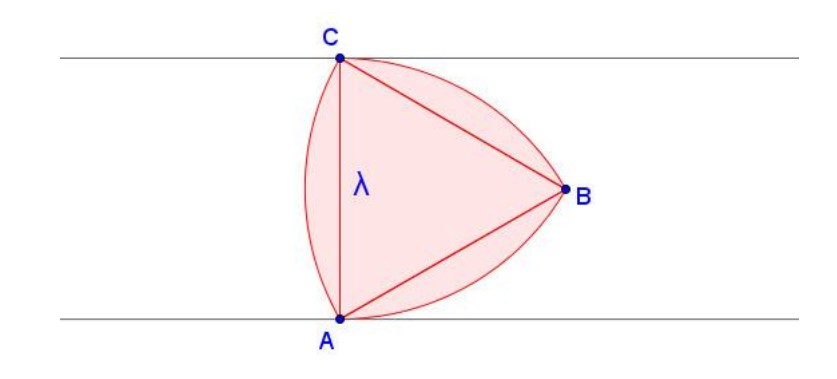

É possível observar que cada arco tem um ângulo central de 60°, o que implica que o perímetro do triângulo de reuleaux é  $3.\frac{1}{6}.2\pi\lambda = \pi\lambda$ .

Para o triângulo fazer um giro completo cada ponto dos arcos BAC, ABC e ACB devem tocar as duas retas paralelas, logo devemos multiplicar por 2 o perímetro do triângulo de reuleaux, ou seja,  $2\pi\lambda$ .